| Work Flow การยื่นเบิกจ่าย Flexible Benefit *คณะนอกERP SI,RM,GJ เฉพาะเงินอุดหนุน พม.<br>(เอกสารผ่านการปรับปรุงและConfirm Work Flow ในวันที่ 30 ก.ค 62) |                                                |                                                  |                                                                                                    |                                         |                                                      |
|----------------------------------------------------------------------------------------------------|------------------------------------------------|--------------------------------------------------|----------------------------------------------------------------------------------------------------|-----------------------------------------|------------------------------------------------------|
| ลำดับ                                                                                                    | Flow chart                                     | ผุ้รับผิดชอบ                                     | รายละเอียดงาน                                                                                                    | ระยะเวลาดำเนิการ                        | เอกสาร                                               |
| 1                                                                                                    | เริ่ม                                          |                                                  |                                                                                                    |                                         |                                                      |
| 2                                                                                                    | ยื่นขอเบิก+แนบเอกสาร<br>ในระบบฯ                | พนักงาน                                          | พนักงานยื่นเบิกจ่าย+แนบเอกสารในระบบ Flex<br>Ben และPrint แบบฟอร์มใบเบิกสวัสดิการใน<br>ระบบฯ และเซ็นชื่อพร้อมแนบหลักฐานตัวจริง ส่ง<br>หน่วยงานที่เกี่ยวข้อง                                                                                                    | ภายในวันที่ 5 ของเคือนนั้น              | 1.แบบฟอร์มงอเบิกสวัสดิการ<br>2.หลักฐานการเบิกจ่าย    |
| 3                                                                                                    | ระบบาตัดวงเงินอัตโนมัติ                        | S:UU Flexible Benefit                            | ระบบฯ ตัดวงเงินอัตโนมัติ                                                                                                    |                                         | 1.แบบฟอร์มงอเบิกสวัสดิการ<br>2.หลักฐานการเบิกจ่าย    |
| 4                                                                                                    | ตรวจสอบ                                        | Admin ระบบ Flex Ben ที่ได้รับ<br>มอบหมาย         | ตรวจสอบรายการเบิก และ เอกสารแนบตาม<br>ประกาศ จากระบบฯ และต้นเรื่อง                                                                                                    |                                         | 1.แบบฟอร์มงอเบิกสวัสดิการ<br>2.หลักฐานการเบิกจ่าย    |
| 5                                                                                                    | ไม่ถูกต้อง<br>ถูกต้อง<br>หรือไม่?<br>ถูกต้อง   | Admin ระบบ Flex Ben ที่ได้รับ<br>มอบหมาย         | <ul> <li>อัพเดทสถานะในระบบฯ ว่าเอกสารถูกต้อง</li> <li>หรือไม่ถูกต้อง เพื่อให้พนง.ทำการแก้ไขอีกครั้ง</li> <li>หมายเหตุ: ในกรณีที่</li> <li>1.หลักฐานการเบิกไม่ถูกต้องเพียงอย่างเดียว :</li> <li>ไม่ต้องส่งแบบฟอร์มกลับให้พนง. ให้ใช้ใบเบิกเดิม</li> <li>และรอหลักฐานเพิ่มเติมใหม่จากพนง.ทั้งในระบบฯ</li> <li>และต้นฉบับ</li> <li>2. ใบเบิกเอกสารไม่ถูกต้องเพียงอย่างเดียว : ให้</li> <li>ส่งกลับคืนทั้งคู่ และรอการแก้ไขใบเบิกใหม่จาก</li> <li>พนง. ทั้งในระบบฯและต้นฉบับ</li> <li>3.ใบเบิกและหลักฐานการเบิกไม่ถูกต้องให้ส่งกลับ</li> </ul> |                                         |                                                      |
| 6                                                                                                    |                                                | หน ส่วนงาน หรือ ผันีอำนาจ                        | แก้ไขใบเปิกใหม่จากพนง. ทั้งในระบบฯและต้นฉบับ<br>แก้ไขใบเปิกใหม่จากพนง. ทั้งในระบบฯและต้นฉบับ<br>เสนอเรื่องให้ผู้มีอำนาจเซ็นอนบัติเบิกจ่ายใน                                                                                                    |                                         | 1 แบบฟอร์มชอเนิกสวัสดิการ                            |
|                                                                                                    | เสนอเซ็นอนุมัติเบิกจ่าย                        | อนุมัต                                           | แบบฟอร์มงอเบิกสวัสดิการ                                                                                                    |                                         | 2.หลักฐานการเบิกจ่าย                                 |
| 7                                                                                                    | อนุมัติ<br>หรือไม่                             |                                                  |                                                                                                    |                                         |                                                      |
| 8                                                                                                    | ิ↓<br>Admin กดอนุมัติใน<br>ระบบฯ               | งานทรัพยากรบุคคลหรือ<br>หน่วยงานที่ได้รับมอบหมาย | Admin ทำการอัพเดทสถานของใบขอเบิกโดยกด<br>"อนุมัติ" ในระบบFlex ben                                                                                                    |                                         |                                                      |
| 9                                                                                                    | วางฎีกา                                        | คลังส่วนงานหรือหน่วยงานที่<br>ได้รับมอบหมาย      | ทำฎีกา                                                                                                    |                                         | 1.เอกสารฎีกา เอกสารทุกอย่าง<br>ที่เกี่ยวข้องรายบุคคล |
| 10                                                                                                    | รับฎีกาจากส่วนงาน                              | กองคลังมหาวิทยาลัย                               | รับฎีกาจากส่วนงานและตรวจสอบ                                                                                                    | ไม่เกินวันที่ 15 ของเดือน               | 1.เอกสารฎีกา เอกสารทุกอย่าง<br>ที่เกี่ยวข้องรายบุคคล |
| 11                                                                                                    | • ออกเซ็ค                                      | กองคลังมหาวิทยาลัย                               | ออกเช็ค                                                                                                    | ไม่เกินวันที่ 20 ของเดือน               | 1.เช็ค                                               |
| 12                                                                                                    | ิ <b>+</b><br>ส่งเอกสารคืนส่วนงาน<br>พร้อมเซ็ค | กองคลังมหาวิทยาลัย                               | ส่งเอกสารคืนส่วนงานพร้อมเซ็ค                                                                                                    | ไม่เกินวันที่ 20 ของเดือน               | 1.เอกสารฎีกา เอกสารทุกอย่าง<br>ที่เกี่ยวข้องรายบุคคล |
| 13                                                                                                    | รับเอกสารคืน                                   | คลังส่วนงานหรือหน่วยงานที่<br>ได้รับมอบหมาย      | รับฎีกา และเซ็ค หลักฐานการโอนเงินจาก<br>มหาวิทยาลัย                                                                                                    |                                         |                                                      |
| 14                                                                                                    | งันทึกข้อมูลสวัสดิการ<br>เข้าระบบ ERP          | งานทรัพยากรบุคคลหรือ<br>หน่วยงานที่ได้รับมอบหมาย | บันทึกข้อมูลการขอเบิกจ่ายในระบบ ERP *<br>Infotype 267                                                                                                    |                                         | 1.แบบฟอร์มงอเบิกสวัสดิการ<br>2.หลักฐานการเบิกจ่าย    |
| 15                                                                                                    | <ul><li></li></ul>                             | คลังส่วนงานหรือหน่วยงานที่<br>ได้รับมอบหมาย      | จ่ายเงินเข้าบัญชีเงินเดือนพนง.                                                                                                    | ภายในกำหนดจ่ายเงินเดือน<br>ของเดือนนั้น |                                                      |
| 16                                                                                                    | <b>จ</b> บ                                     |                                                  |                                                                                                    |                                         |                                                      |

<u>ประกาศที่เกี่ยวข้อง:</u> - ข้อบังคับมหาวิทยาลัยมหิดล ว่าด้วยหลักเกณฑ์และวิธีการจัดสวัสดิการและสิทธิประโยชน์ของพนักงานมหาวิทยาลัย (ฉบับที่ 4) พ.ศ. 2562

- ประกาศคณะกรรมการกองทุนสวัสดิการพนักงานมหาวิทยาลัยมหิดล เรื่อง หลักเกณฑ์และวิธีการจัดสวัสดิการแบบยืดหยุ่นด้านสุขภาพ พ.ศ. 2562
- ประกาศคณะกรรมการกองทุนสวัสดิการพนักงานมหาวิทยาลัยมหิดล เรื่อง หลักเกณฑ์และวิธีการจัดสวัสดิการแบบยืดหยุ่นด้านสุขภาพ (ฉบับที่ 2) พ.ศ. 2563
- ประกาศคณะกรรมการกองทุนสวัสดิการพนักงานมหาวิทยาลัยมหิดล เรื่อง หลักเกณฑ์และวิธีการจัดสวัสดิการแบบยืดหยุ่นด้านสุขภาพ (ฉบับที่ 3) พ.ศ. 2564
- ประกาศคณะกรรมการกองทุนสวัสดิการพนักงานมหาวิทยาลัยมหิดล เรื่อง หลักเกณฑ์และวิธีการจัดสวัสดิการแบบยืดหยุ่นด้านสุขภาพ (ฉบับที่ 4) พ.ศ. 2564
- ประกาศคณะกรรมการกองทุนสวัสดิการพนักงานมหาวิทยาลัยมหิดล เรื่อง หลักเกณฑ์และวิธีการจัดสวัสดิการแบบยืดหยุ่นด้านสุขภาพ (ฉบับที่ 5) พ.ศ. 2564
- ประกาศมหาวิทยาลัยมหิดล เรื่อง การบริหารงานบุคคลงองพนักงานมหาวิทยาลัย (ชื่อส่วนงาน) (ฉบับที่ 3) พ.ศ.2562